**PRODUCT UPDATE** 

## AUTO SEND 855 IN FULFILLMENT - BETA

## • This feature is only released to **BETA customers** and not available to all SPS customers. When the feature is released to all customers, updated training material will be communicated.

The newest enhancement to Fulfillment is the ability automatically send the Purchase Order Acknowledgement (855 or ORDRSP) to streamline processes and save time.

To enable Auto Send a one time configuration of Auto Sourcing is necessary. After the initial set up, the Purchase Order Acknowledgement will be automatically created and sent for each incoming Purchase Order sent by the Trading Partner.

## How does it work?

In the Preferences tab, find the Trading Partner for which you would like to set up the Auto Send 855, and locate the **Purchase Order Acknowledgement**.

Under the Preferences tab in the Auto Sourcing section, activate **Auto Send** by toggling its switch to blue.

• Only one Purchase Order Acknowledgement form per Trading Partner can have Auto Send activated.

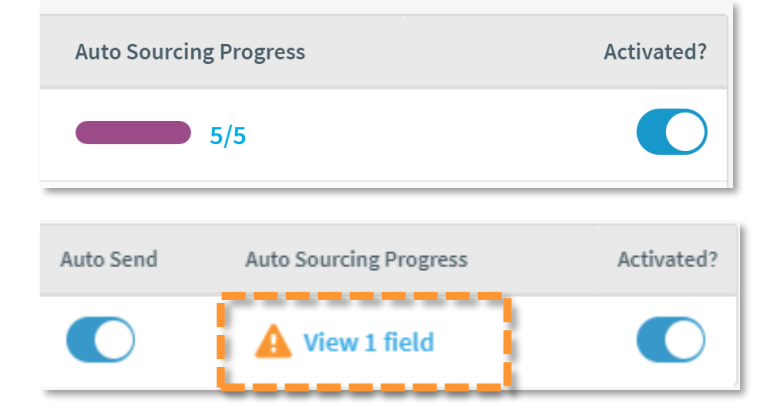

| ү FULFILLI    | MENT               | Dashboard Transaction        |       | Preferences        |
|---------------|--------------------|------------------------------|-------|--------------------|
| Auto Sourcing | Email Notification | ations Insight Customization |       | Access Permissions |
| Auto Send     | Auto So            | ourcing Prog                 | iress | Activated?         |
| 0             | -                  | 8/8                          |       |                    |

Use the Auto Sourcing Progress Bar to confirm all recommended fields are completed.

♀ If any recommended Auto Sourcing fields have not been completed upon Auto Send activation, a warning will appear listing the number of incomplete fields. Click on the warning to view missing fields highlighted in purple.

Once Activated, Auto Send will automatically create and send a Purchase Order Acknowledgement, with the information set in Auto Sourcing, for every incoming order from the selected Trading Partner.

## **Warnings and Errors**

Actionable Insights are pre-populated searches that show important and time sensitive information on the Dashboard tab. The **Acknowledgement Errors** and **Acknowledgement Errors** Insight Tiles are turned on by default when Auto Send is activated.

It is recommended to keep these insights turned on, however, they can be turned off by navigating to the
Preferences tab, clicking into Insight Customization and toggling the switch to gray.

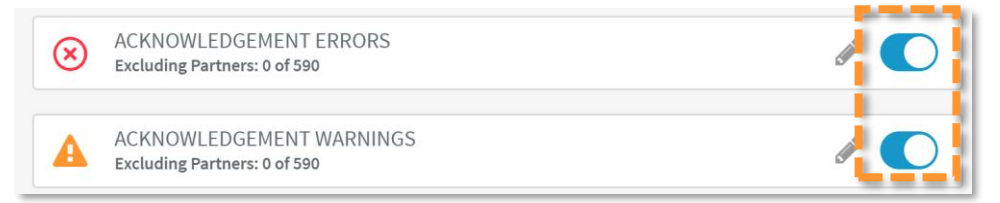

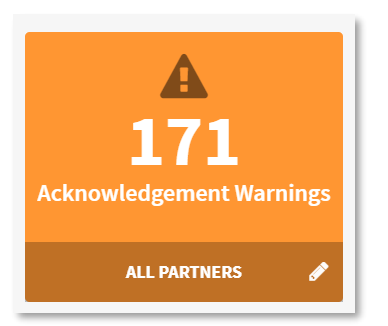

If a Purchase Order Acknowledgement is missing a required field, a draft will be created with a **Warning**.

Click the Acknowledgement Warning tile to access the draft(s) that need additional data entry. Quickly Edit Acknowledgements in bulk by selecting desired documents and click the **Edit** icon from the actions panel at the bottom of the screen. Complete any remaining required fields on the Acknowledgement and click **Send**.

| 2   *   Acknowledgement 112968927   Saved   sqatrain   Williams<br>Sonoma Inc.   112968927   Apr 6, 2020 @   •     2   *   Acknowledgement 112968920   Saved   sqatrain   Williams<br>Sonoma Inc.   112968920   Apr 6, 2020 @   •     2   *   Acknowledgement 112968923   Saved   sqatrain   Williams<br>Sonoma Inc.   112968923   Apr 6, 2020 @   •     2   *   Acknowledgement 112968923   Saved   sqatrain   Williams<br>Sonoma Inc.   112968924   Apr 6, 2020 @   •     2   *   Acknowledgement 112968924   Saved   sqatrain   Williams<br>Sonoma Inc.   112968924   Apr 6, 2020 @   •     2   *   Acknowledgement 112968924   Saved   sqatrain   Williams<br>Sonoma Inc.   112968924   Apr 6, 2020 @   •                   | Items S | Selected                  |       | 🕸 / 👘 🗅  |                         |           |                          | × | lear Selec |
|----------------------------------------------------------------------------------------------------|---------|---------------------------|-------|----------|-------------------------|-----------|--------------------------|---|------------|
| 2     1x     Acknowledgement     112968927     Saved     sqatrain     Williams<br>Sonoma Inc.     112968927     Apr 6, 2020     0     ·       2     1x     Acknowledgement     112968920     Saved     sqatrain     Williams<br>Sonoma Inc.     112968920     Apr 6, 2020     0     ·       2     1x     Acknowledgement     112968923     Saved     sqatrain     Williams<br>Sonoma Inc.     112968923     Apr 6, 2020     0     ·       2     1x     Acknowledgement     112968923     Saved     sqatrain     Williams<br>Sonoma Inc.     112968923     Apr 6, 2020     0     ·       2     1x     Acknowledgement     112968924     Saved     sqatrain     Williams<br>Sonoma Inc.     112968924     Apr 6, 2020     0     · | 1 *     | Acknowledgement 112968926 | Saved | train    | Williams                | 112968926 | Apr 6, 2020 @            | 0 |            |
| If     Acknowledgement     112968927     Saved     sqatrain     Williams<br>Sonoma Inc.     112968927     Apr 6, 2020 @<br>6-23 AM     O       If     Acknowledgement     112968923     Saved     sqatrain     Sonoma Inc.     112968920     6-23 AM     O     •       If     Acknowledgement     112968923     Saved     sqatrain     Sonoma Inc.     112968923     Apr 6, 2020 @<br>6-23 AM     O     •       If     Acknowledgement     112968923     Saved     sqatrain     Williams<br>Sonoma Inc.     112968923     Apr 6, 2020 @<br>6-23 AM     •     •                                                                                                    | 2 *     | Acknowledgement 112968924 | Saved | sqatrain | Williams<br>Sonoma Inc. | 112968924 | Apr 6, 2020 @<br>6:23 AM | 0 |            |
| It     Acknowledgement     112968927     Saved     sqatrain     Williams<br>Sonoma Inc.     112968927     Apr 6, 2020 @     It       It     Acknowledgement     112968920     Saved     sqatrain     Williams<br>Sonoma Inc.     112968920     Apr 6, 2020 @     It     -                                                                                                    | 2 *     | Acknowledgement 112968923 | Saved | sqatrain | Williams<br>Sonoma Inc. | 112968923 | Apr 6, 2020 @<br>6:23 AM | 0 |            |
| Acknowledgement 112968927 Saved sqatrain Williams 112968927 G.23 AM                                                                                                    | 2 *     | Acknowledgement 112968920 | Saved | sqatrain | Williams<br>Sonoma Inc. | 112968920 | Apr 6, 2020 @<br>6:23 AM | 0 |            |
|                                                                                                    | 2 *     | Acknowledgement 112968927 | Saved | sqatrain | Williams<br>Sonoma Inc. | 112968927 | Apr 6, 2020 @<br>6:23 AM | 0 |            |

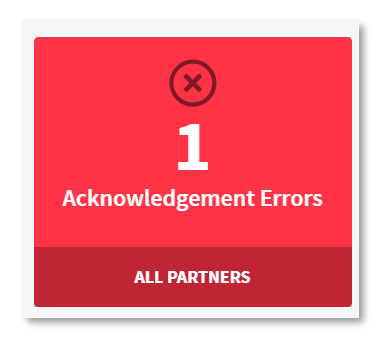

If a Purchase Order Acknowledgment is not successfully created, the Purchase Order will be accessible in the Acknowledgment Errors Tile.

Click the Acknowledgement Errors tile to access the Purchase Order(s) to create and send the required Acknowledgment(s). Quickly send Acknowledgements in bulk by selecting the desired Purchase Orders, clicking the Edit icon from the actions panel at the bottom of the screen, and selecting Quick Send Ack.

| 4 Items Se | lected |                |          | ☆ /                 | Quick Send Ack   | × Clear :                 | Selected |
|------------|--------|----------------|----------|---------------------|------------------|---------------------------|----------|
| ≅ *        | Order  | 1771551WSM0318 | Complete | Williams<br>Inc.    | Quick Send Ack   | Mar 18, 2020 @<br>1:11 PM | •        |
| *          | Order  | 112764610      | Open     | Williams :<br>Inc.  | Edit Tags        | Mar 30, 2020 @<br>5:35 AM | ••       |
| <b>2</b> * | Order  | 112915046      | Open     | Williams :<br>Inc.  | Create New       | Mar 31, 2020 @<br>3:10 PM |          |
| •          | Order  | 112915047      | Complete | Williams :<br>Inc.  | Archive          | Mar 31, 2020 @<br>3:37 PM |          |
| <b></b> *  | Order  | 112818534      | Open     | Williams So<br>Inc. | noma<br>soatrain | Apr 3, 2020 @<br>1:11 PM  |          |